😞 meet in

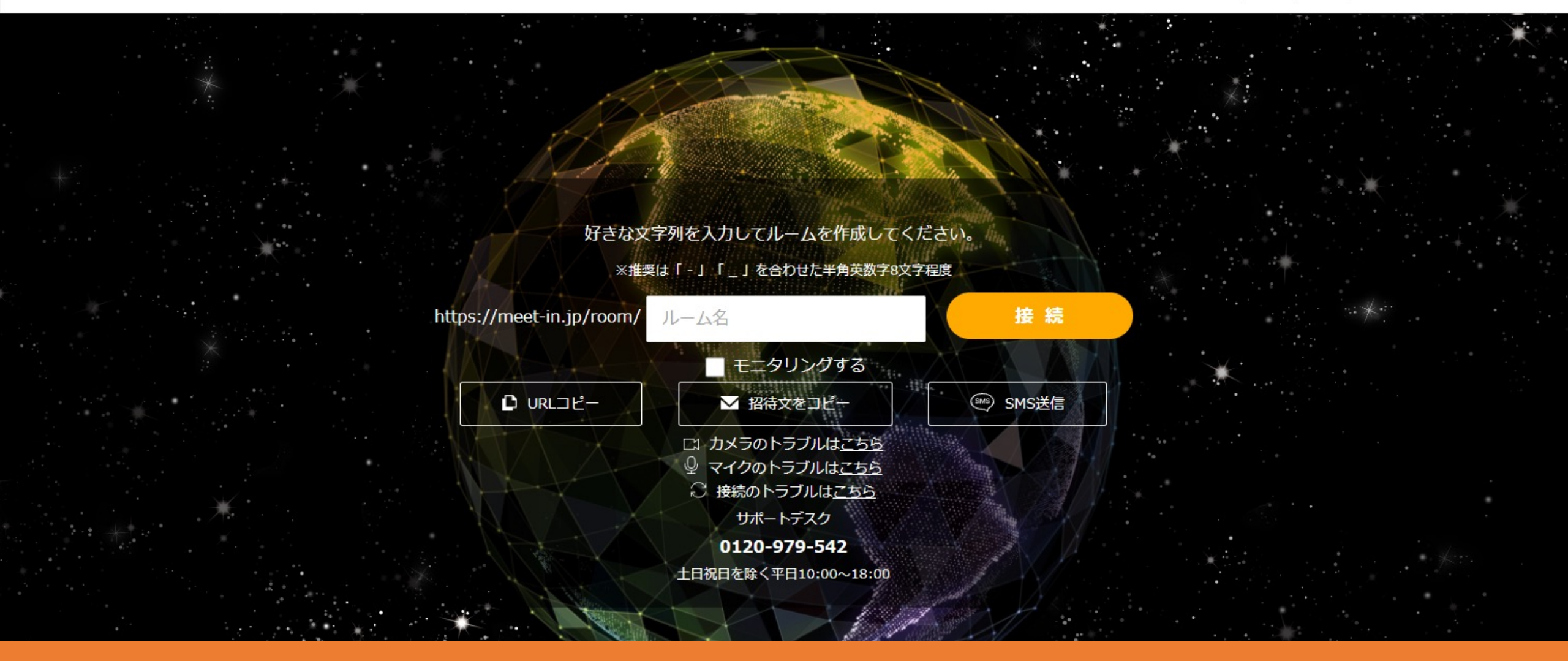

# ~パスワードを変更する方法~

最終更新日:2023年5月2日

😞 meet in

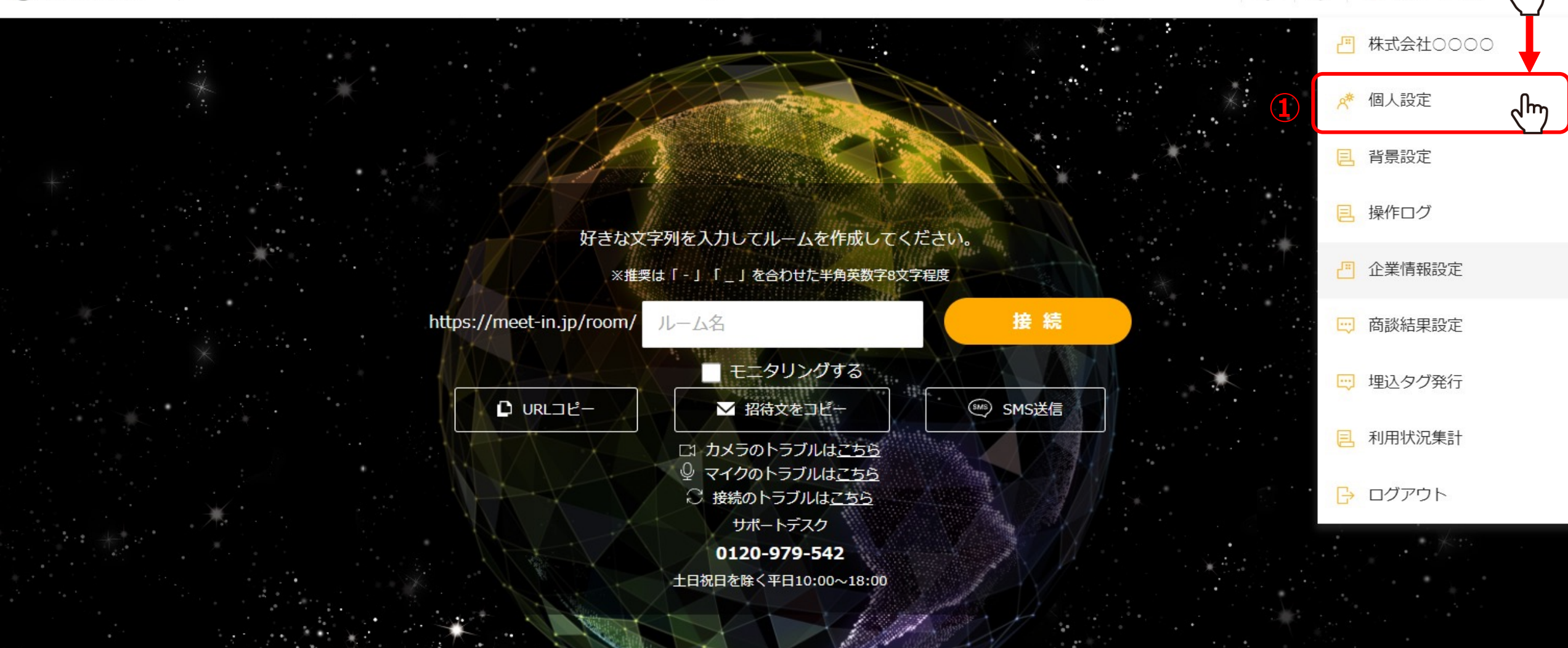

ご自身のパスワードや、管理者の方が他の方のパスワードを変更する方法をご案内いたします。

まず、ご自身のパスワードを変更するには、 ①ログイン後、TOP画面右上のユーザー名にカーソルを合わせ、メニューの中から「個人設定」を選択します。

## ぺ 個人情報・接続設定 ✓ 名刺に表示する

### ■ プロフィールをプレビューする

| パスワード           | *****             |                             |
|-----------------|-------------------|-----------------------------|
| アカウントID         | CE                |                             |
| メールアドレス         | 必須                |                             |
| 権限必須            | ●管理者 ○一般社員 ○アルバイト | パスワード変更                     |
| デスクトップ通知        | □ ●無 ○有           | 現在パスワード                     |
|                 |                   | 新しいパスワード                    |
| このカテゴリーを名刺に表示する |                   | ※確認のため新しいパスワードをもう一度入力してください |
| フリー項目タイトル (20文  | (字以内)             | ※8文字半角英数字                   |
|                 |                   |                             |

②パスワードの項目の「変更する」をクリックします。

③現在のパスワードと新しいパスワードを入力し、「更新」をクリックします。

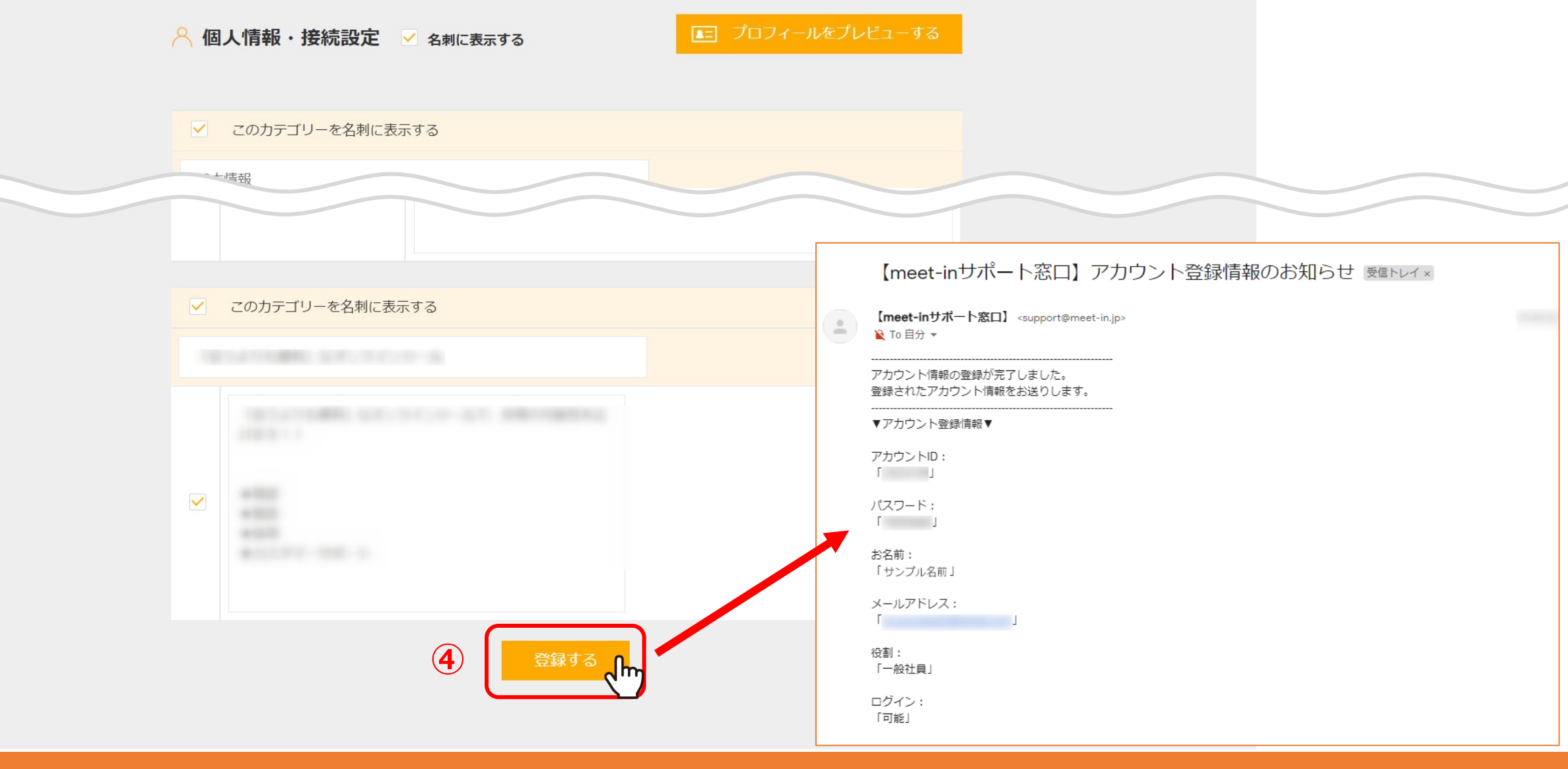

④最後に画面下部の「登録する」をクリックするとパスワードの変更が完了し、 ご登録のメールアドレスに、アカウント登録情報のお知らせが通知されます。

<u>※稀に、迷惑メールに入ってしまうことがございますので、</u> 「support@meet-in.jp」のメールアドレスを受け取れるよう設定をお願いします。 😓 meet in

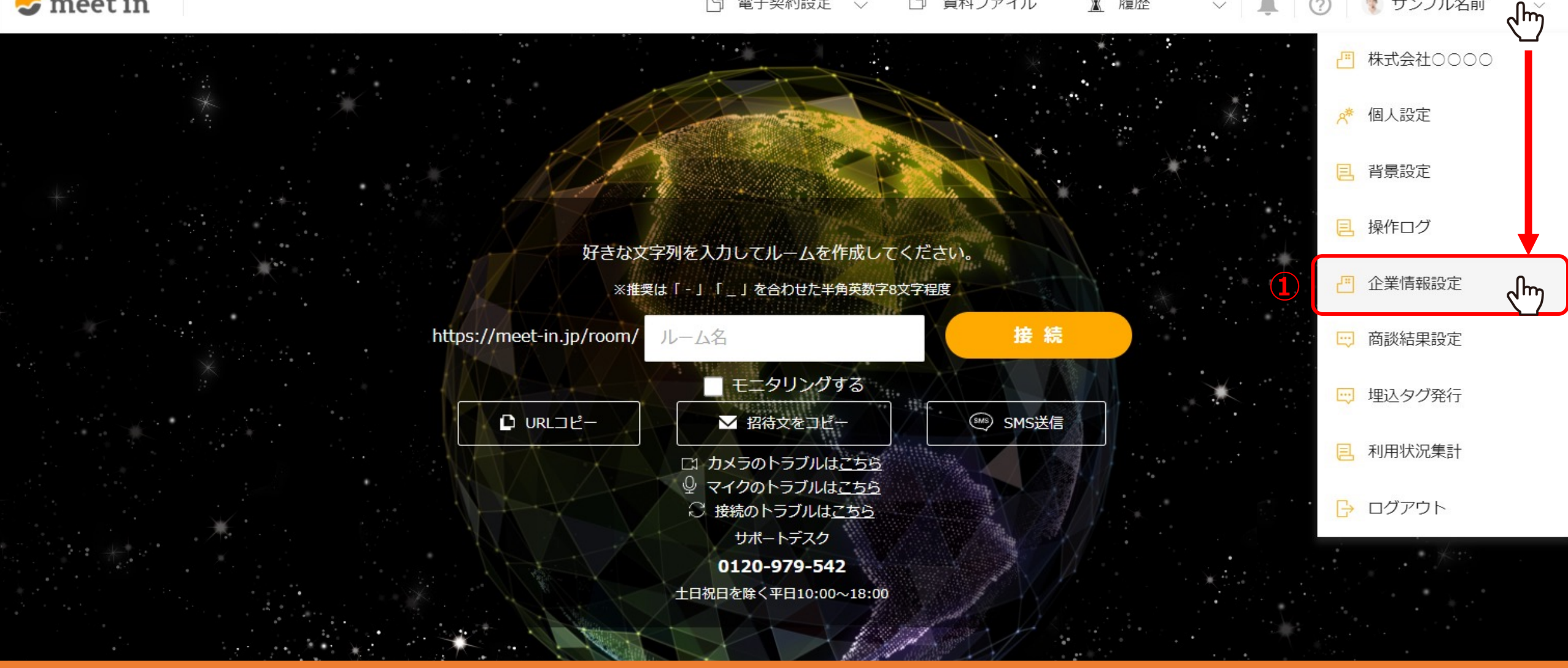

次に、管理者の方が他の方のパスワードを変更するには、

①ログイン後、TOP画面右上のユーザー名にカーソルを合わせ、メニューの中から「企業情報設定」を選択します。

# 🦳 クライアント/企業アカウント編集

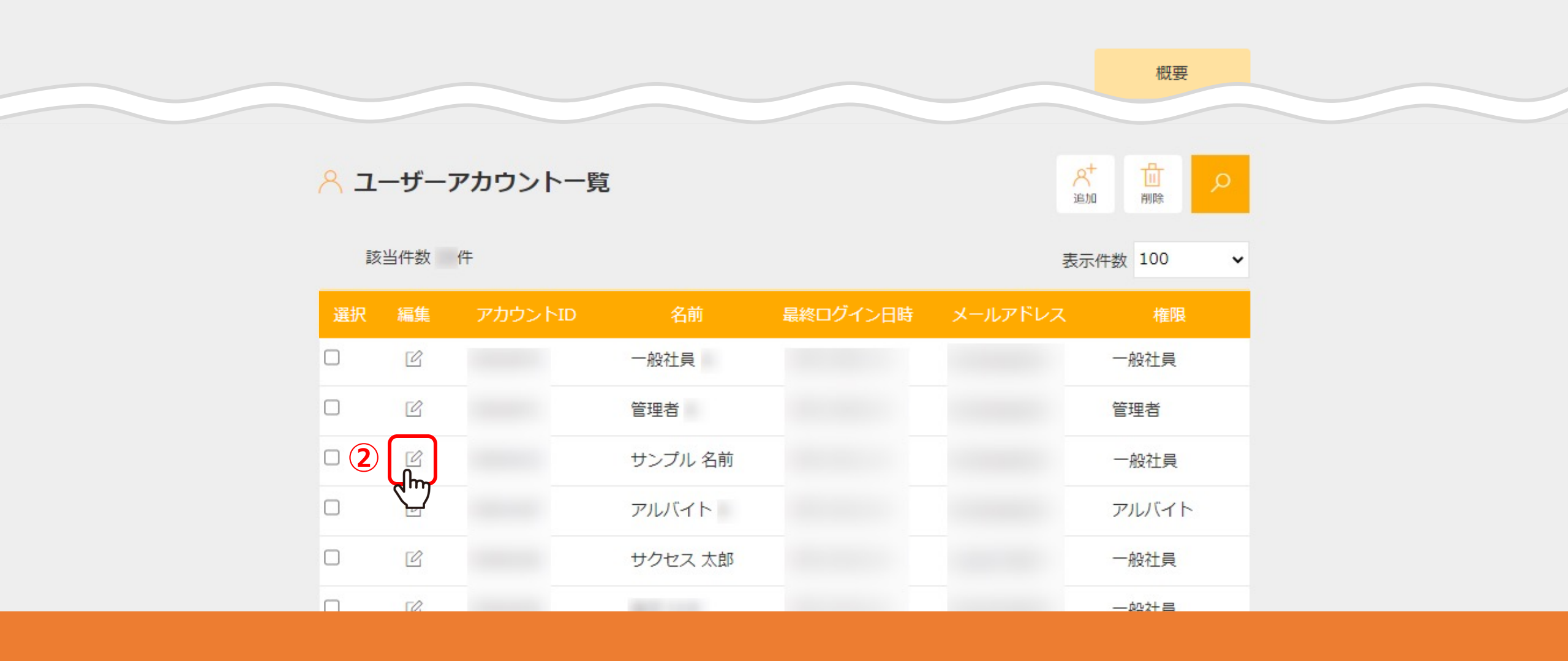

クライアント/企業アカウント編集に遷移します。

②下にスクロールし、ユーザーアカウント一覧の中より、パスワードを変更したいアカウントの「編集」マークをクリックします。

## ぺ 個人情報・接続設定 ✓ 名刺に表示する

### ■ プロフィールをプレビューする

| アカウ                | ント情報 ※名刺       | 則には表示されません。       |                                          |                  |
|--------------------|----------------|-------------------|------------------------------------------|------------------|
|                    | パスワード          | ******            | 変更する                                     | <b>3</b>         |
|                    | アカウントID        | CE                |                                          |                  |
|                    | メールアドレス 必須     |                   |                                          |                  |
|                    | 権限必須           | ●管理者 ○一般社員 ○アルバイト | ハスワート変更                                  |                  |
|                    | デスクトップ通知       | ●無 ○有             | 現在パスワード                                  |                  |
|                    |                |                   | 新しいパスワード                                 |                  |
| このカテゴリーを名刺に表示する    |                |                   | ※確認のため新しいパスワードをもう一度入力してください<br>※8文字半角英数字 |                  |
| フリー項目タイトル (20文字以内) |                |                   |                                          |                  |
|                    | フリー項目1(6文字以内)  |                   |                                          | キャンセル 更新 、 (小) ④ |
|                    | フリ 項目2(6支会))中) |                   |                                          |                  |

③パスワードの項目の「変更する」をクリックします。

④現在のパスワードと新しいパスワードを入力し、「更新」をクリックします。

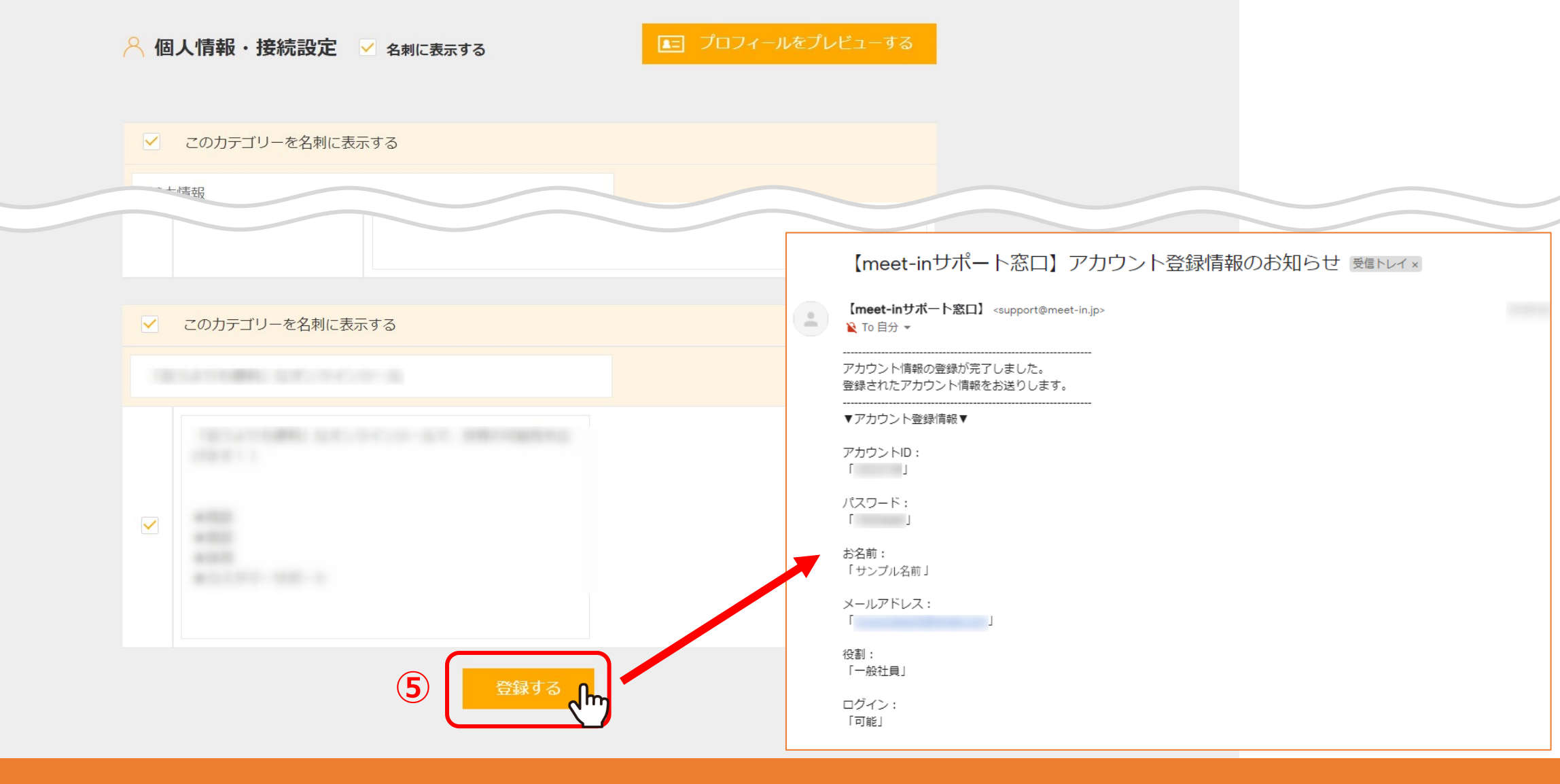

⑤最後に画面下部の「登録する」をクリックするとパスワードの変更が完了し、 ご登録のメールアドレスに、アカウント登録情報のお知らせが通知されます。

<u>※稀に、迷惑メールに入ってしまうことがございますので、</u> 「support@meet-in.jp」のメールアドレスを受け取れるよう設定をお願いします。

| - meet in |                          |                                                                   |
|-----------|--------------------------|-------------------------------------------------------------------|
|           | いつでも、どこでも、すぐに商談          |                                                                   |
|           | 🥪 meet în                |                                                                   |
|           | IDとパスワードを入力してログインしてください。 | パフロードリフィング                                                        |
|           | ID CE                    | ハスフートウィインタ<br>ログインIDと仮パスワードを入力してください。<br>登録したメールアドレスに再設定用のメールを送信し |
|           | パスワード                    | ます。                                                               |
|           | ロログイン情報を保持する             | ID CE                                                             |
|           | 1 パスワードを忘れた方はこちら         | 仮パスワード                                                            |
|           |                          |                                                                   |
|           |                          |                                                                   |

現在のパスワードが不明の場合は、 ①ログイン画面の「パスワードを忘れた方はこちら」をクリックします。」

②IDと仮パスワードを入力し、「メール送信」をクリックすると、 ご登録のメールアドレスに認証用URLが届きますので、そちらよりパスワードの再設定をお願いします。

> <u>※稀に、迷惑メールに入ってしまうことがございますので、</u> 「support@meet-in.jp」のメールアドレスを受け取れるよう設定をお願いします。